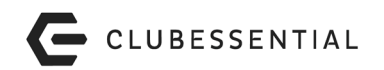

## Club Benchmarking Trial Balance Submission

- From within your Clubessential Office Software, click on the General Ledger button in the lower left pane below.
- In the General Ledger Transactions tab, set the Start and End Date fields to reflect the completed fiscal year you wish to submit.
- Click the wizard hat icon on the top right (circled below in red).
- Follow the prompts to submit your trial balance to Club Benchmarking.

**PLEASE NOTE: If the icon isn't working** in your software, you can set the Start and End Date fields to reflect the completed fiscal year you wish to submit and use the Excel icon to save the data to a file. Visit <u>www.clubbenchmarking.com/tb-upload</u> to transfer that file to Club Benchmarking. If you have questions or need assistance with your Clubessential dashboard, email <u>support@clubessential.com</u>.

| File Accounts Payable Employee                                                           | es General Ledger Guests Guest Rooms Membersl           | nip POS System H | elp                                              |                   |            |            |           |
|------------------------------------------------------------------------------------------|---------------------------------------------------------|------------------|--------------------------------------------------|-------------------|------------|------------|-----------|
| Transaction Search: 🔘 Go To Club Website 😥 Support Request 🛛 🕘 Select Theme 👻            |                                                         |                  |                                                  |                   |            |            |           |
| General Ledger «                                                                         | Manage Members 🤯 General Ledger Transac                 | tions x          |                                                  |                   |            |            |           |
| General Ledger Transactions     Manage Memorized Entry     Einancial Statements in Excel | Home<br>Start Date: 2/1/2017   End Date: Search Filter: | 2/28/2017 -      | Companies: Clubessential C<br>Departments: (All) | lub, Seco 👻 🚷     | 8 🛛        | )←         |           |
|                                                                                          | Account                                                 | Department       | - Catagory -                                     | Turne             | Dobit -    | Oradit - S | tarting P |
| 🐞 Bank Reconciliation Wizard                                                             | Account ID 2                                            | 0 Fixed Charges  | Fixed Expanses                                   | Operating Expe    | \$0.00     | \$0.00     | (coo      |
| 🐞 Journal Entry Wizard                                                                   | 00-1200-000 Accounts Receivable                         | 0 Balance Sheet  | Receivables                                      | Ourrent Asset     | \$3 569 74 | \$829.59   | (\$22     |
| 救 Year End Wizard                                                                        | 00-1020-000 Cash - Operating                            | 0 Balance Sheet  | Cash & Equivalents                               | Current Asset     | \$1,004.29 | \$0.00     | \$7.0     |
| Approve Journal Entry Bat                                                                | 00-2000-000 Accounts Pavable                            | 0 Balance Sheet  | Pavables                                         | Current Liability | \$0.00     | \$200.00   | (\$4      |
|                                                                                          | ⊕ 00-1000-000 Cash - House Funds                        | 0 Balance Sheet  | Cash & Equivalents                               | Current Asset     | \$0.00     | \$0.00     | \$        |
|                                                                                          | ⊕ 00-1030-000 Cash - Payroll                            | 0 Balance Sheet  | Cash & Equivalents                               | Current Asset     | \$0.00     | \$0.00     | (\$22     |
|                                                                                          | 00-1040-000 Cash - Savings                              | 0 Balance Sheet  | Cash & Equivalents                               | Current Asset     | \$0.00     | \$0.00     |           |
|                                                                                          | 00-1060-000 Cash - Other                                | 0 Balance Sheet  | Cash & Equivalents                               | Current Asset     | \$0.00     | \$0.00     |           |
|                                                                                          | 00-1100-000 Certificates Of Deposit                     | 0 Balance Sheet  | Cash & Equivalents                               | Current Asset     | \$0.00     | \$0.00     |           |
|                                                                                          | 00-1120-000 Money Market Funds                          | 0 Balance Sheet  | Cash & Equivalents                               | Current Asset     | \$0.00     | \$0.00     |           |
|                                                                                          | 00-1225-000 A/R - Clearing                              | 0 Balance Sheet  | Receivables                                      | Current Asset     | \$0.00     | \$0.00     | (4        |
|                                                                                          | 🛨 00-1240-000 Notes Receivable                          | 0 Balance Sheet  | Receivables                                      | Current Asset     | \$0.00     | \$0.00     | \$2       |
|                                                                                          | O0-1260-000 Deferred Initiation Fees                    | 0 Balance Sheet  | Receivables                                      | Current Asset     | \$0.00     | \$0.00     | \$1       |
| Accounts Payable                                                                         | O0-1280-000 Other Receivables (Employee)                | 0 Balance Sheet  | Receivables                                      | Current Asset     | \$0.00     | \$0.00     |           |
|                                                                                          | 00-1300-000 Inventory - Food                            | 0 Balance Sheet  | Inventories                                      | Current Asset     | \$0.00     | \$0.00     | \$        |
| Employees                                                                                | ⊕ 00-1320-000 Inventory - Liquor                        | 0 Balance Sheet  | Inventories                                      | Current Asset     | \$0.00     | \$0.00     | \$        |
|                                                                                          | O0-1330-000 Inventory - Wine                            | 0 Balance Sheet  | Inventories                                      | Current Asset     | \$0.00     | \$0.00     | \$1       |
| General Ledger                                                                           | O0-1350-000 Inventory - Beer                            | 0 Balance Sheet  | Inventories                                      | Current Asset     | \$0.00     | \$0.00     |           |
|                                                                                          | 🕀 00-1370-000 Inventory - Tennis Merchandise            | 0 Balance Sheet  | Inventories                                      | Current Asset     | \$0.00     | \$0.00     |           |
| Guests                                                                                   | ⊕ 00-1400-000 Prepaid Insurance - General               | 0 Balance Sheet  | Prepaids                                         | Current Asset     | \$0.00     | \$0.00     | \$        |
|                                                                                          | 00-1410-000 Prepaid Insurance - W/C                     | 0 Balance Sheet  | Prepaids                                         | Current Asset     | \$0.00     | \$0.00     | \$1       |
|                                                                                          | O0-1420-000 Prepaid Insurance - Medical                 | 0 Balance Sheet  | Prepaids                                         | Current Asset     | \$0.00     | \$0.00     |           |
| Guest Rooms                                                                              | 00-1430-000 Prepaid Insurance - Other                   | 0 Balance Sheet  | Prepaids                                         | Current Asset     | \$0.00     | \$0.00     |           |